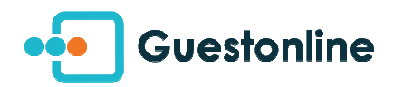

## Noter mon service comme complet

Votre service est complet ? Vous pouvez le fermer depuis votre application iPad, rien de plus simple !

• Cliquez sur le menu à droite, sur l'icône "histogramme", après vous être positionné sur la date concerné (via le calendrier) :

|       | □ 🙎                        | <                        | vendredi, 17 novembre 2017 | > | <b>*</b> |
|-------|----------------------------|--------------------------|----------------------------|---|----------|
| D 1   | réjeuner 8<br>réservations | 2 personnes<br>0 Passage |                            |   |          |
| 10 D  | iner 8<br>réservations     | 7 personnes<br>0 Passage |                            |   |          |
|       |                            |                          |                            |   |          |
|       |                            |                          |                            |   |          |
|       |                            |                          |                            |   |          |
|       |                            |                          |                            |   |          |
| Ъ     |                            |                          |                            |   |          |
| \$    |                            |                          |                            |   |          |
| (C) ~ |                            |                          |                            |   |          |

• Voici à quoi correspond le détail de l'affichage :

| "en i             | sur le service<br>attente de confirma | e<br>ation" inclus       | venued 17 levner 2017                  | ouvert/complet                        |
|-------------------|---------------------------------------|--------------------------|----------------------------------------|---------------------------------------|
| Déjeu<br>7 réserv | ner <u>8</u> 1:<br>ations             | 3 personnes<br>0 Passage | en attente de co<br>(comptabilisé dans | ions<br>onfirmation<br>s le comptage) |
| Dîner             | ations 2                              | personnes<br>0 Passage   |                                        | $\bigcirc$                            |
| 4                 |                                       |                          |                                        |                                       |

• Cliquez sur un service pour en voir le détail, ainsi que les différentes périodes, le cas échéant :

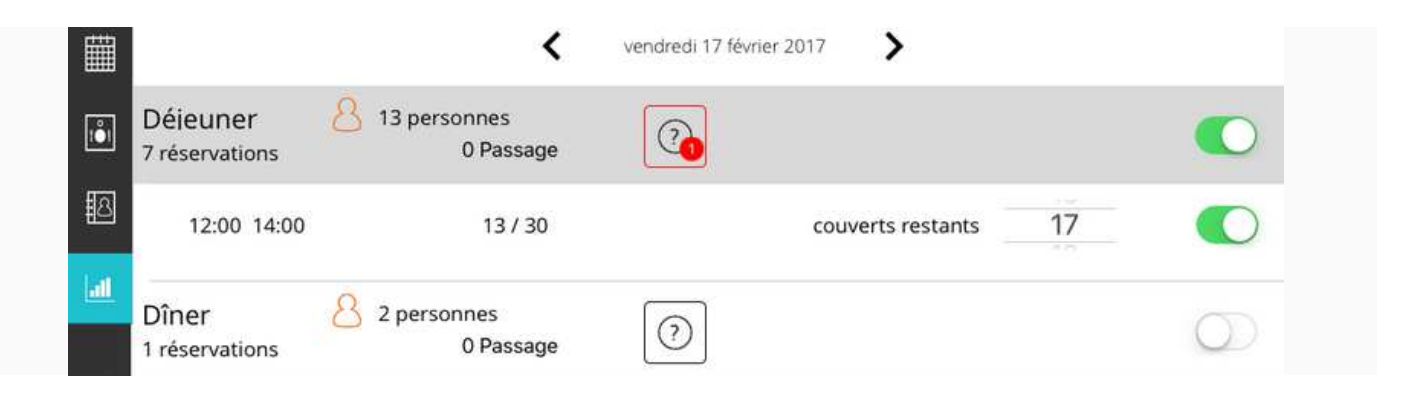

• Vous pouvez ainsi ouvrir/noter complet votre service, ou ajuster le nombre de couverts restants.

Les informations se synchronisent bien entendu avec votre module, votre affichage Guestonline Web ou mobile.